# ФУНКЦИОНАЛЬНАЯ ВОЗМОЖНОСТЬ "Настройка тарификации услуги"

# Функциональное назначение:

Инструкция:

Скачать инструкцию в формате PDF

### Настройка видов начислений

Следующим шагом следует осуществить настройку видов начислений. Для этого в подсистеме «Оплата труда» следует выбрать раздел «Начисления» и нажать кнопку «Создать».

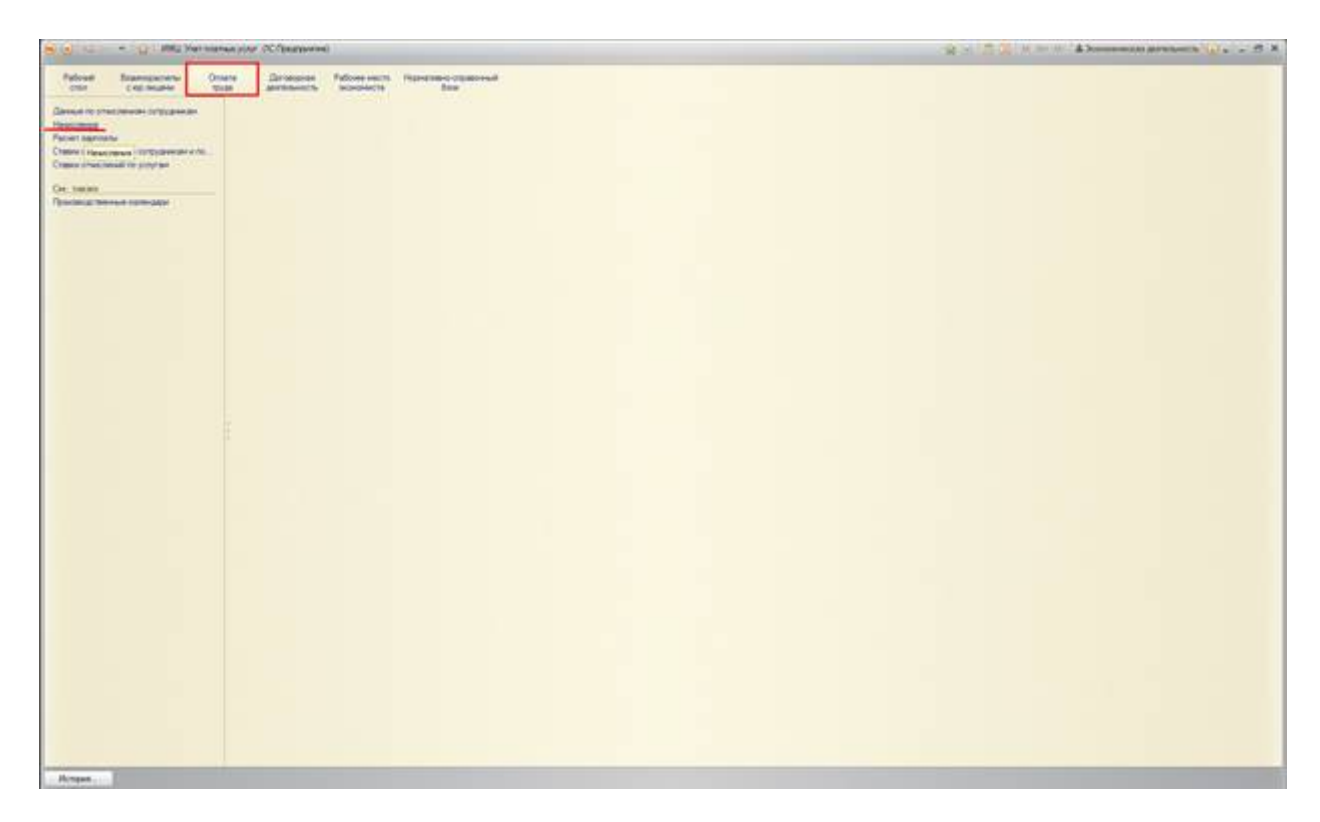

#### Рисунок 66 Раздел начисления

Для примера рассмотрим настройку начисления от доходов подразделения. В поле «Наименование» указываем наименование самого вида начислений, на вкладке «Основное» выбираем категорию и способ расчета.

| Patroni Stannagerown Ora                                                                                                    | ar Draw              | 1.70                                                                                                    | er ench (fightermer capacited)                                                                                                    |                                                                                                    |                                                                                                    |                                                                                                    |                          |                |
|----------------------------------------------------------------------------------------------------|----------------------|----------------------------------------------------------------------------------------------------|----------------------------------------------------------------------------------------------------|----------------------------------------------------------------------------------------------------|----------------------------------------------------------------------------------------------------|----------------------------------------------------------------------------------------------------|--------------------------|----------------|
| lannad för strat Samatan Sarlige gann den<br>Andersmann                                                                                                    | Hasannes<br>QCours ( |                                                                                                    |                                                                                                    |                                                                                                    |                                                                                                    |                                                                                                    | <u>× q</u>               | - 10 arcma - 1 |
| And Anone<br>See Theorem 10 (1995) parameter (1).<br>Here Theorem 10 (1995) parameter (1).<br>Here Theorem 10 (1995) parameter (1).<br>Here See Theorem 10 (1995) parameter (1).<br>Here See Theorem 10 (1995) parameter (1). |                      | Annual Control of Control of Cont | ence of copyoe<br>Detection of magnatures (Consequence)<br>Detection of magnatures (Consequence)<br>Detection of magnatures<br>Detection of magnatures<br>De | Rom sear spacers Degeneration Rom Degeneration Rom Degeneration Degeneration | Encantration ar marker<br>Provide constant ar marker<br>Provide constant ar marker<br>Provide constant ar (2)<br>Research ar (2)<br>(2)<br>(2)<br>(2)<br>(2)<br>(2)<br>(2)<br>(2) | Creard prevers<br>Re schede transes<br>Re schede transes<br>Re schede transes<br>Re schede transes<br>Re schede transes<br>Re schede transes<br>Resources<br>Resources<br>Resources<br>Resources<br>Resources<br>Resources | Comm<br>Driving datasets | Farm           |

Рисунок 67 Заполнение данных по начислению

Во вкладке «Расчет базы» выбираем пункт «По подразделению» и указываем конкретное подразделение, от доходов которого будет производиться расчет.

|                                                                                    | a Dersessen faller<br>anterstenette ber | en encits Paperson constrained                                                                                                    |                                                                                                    |                                                                                                    |                                                                                                    |      |                                                                                                    |
|------------------------------------------------------------------------------------|-----------------------------------------|----------------------------------------------------------------------------------------------------|----------------------------------------------------------------------------------------------------|----------------------------------------------------------------------------------------------------|----------------------------------------------------------------------------------------------------|------|----------------------------------------------------------------------------------------------------|
| and in practice of grands                                                          | Havennesses<br>Quarter (5 2 8           |                                                                                                    |                                                                                                    |                                                                                                    |                                                                                                    |      | to array -                                                                                                    |
| annan an an saoran an an saoran an an saoran an an an an an an an an an an an an a | County is 2 *                           | Company and a second second of the second second seco | Appropries proverse<br>Properties<br>Provide and Provide and Prov | Bergeren<br>To nay poper adverse<br>To nay poper adverse<br>To nay poper adverse<br>Bergeren<br>Bergeren<br>Bergeren<br>To nay poper adverse<br>Bergeren<br>To nay poper adverse<br>Bergeren<br>To nay poper adverse<br>Bergeren<br>To nay poper adverse<br>Bergeren<br>To nay poper adverse<br>To nay poper adverse<br>Bergeren<br>To nay poper adverse<br>To nay poper adverse<br>To nay pope | Count searces<br>for disast rease<br>for disast rease<br>for disast rease<br>for disast rease<br>for disast rease<br>for disast rease<br>for disast rease<br>for disast rease<br>for disast rease<br>for disast rease<br>for disast rease | Cons | In action of the second second |

Рисунок 68 Указание подразделения в начислении

Если подразделений для расчета будет несколько, необходимо их добавить в группу расчета. После внесения данных документ следует сохранить.

| el Basengacierte Ora<br>Citil Intuitie Ta             | ine Deroscos              | n Pation          | A PROFESSION OF THE PROPERTY OF THE PROFESSION OF THE PROPERTY OF THE PROPERTY |                       |                                 |                                                                                                    |                          |           |                |
|-------------------------------------------------------|---------------------------|-------------------|----------------------------------------------------------------------------------------------------|-----------------------|---------------------------------|----------------------------------------------------------------------------------------------------|--------------------------|-----------|----------------|
| ni turi manan turi turi turi turi turi turi turi turi | Harancinese<br>OCroans 12 |                   |                                                                                                    |                       |                                 |                                                                                                    |                          |           | X + Reations - |
| functional to competential a do                       | Red.                      | Harmon            |                                                                                                    |                       |                                 | Lans pactore                                                                                                    | (Owned passes)           | Grave.    | 1 and          |
| nacional to pay an                                    |                           | Deres a           | PORT CHURCH                                                                                                    |                       | Departments                     | The service procession and resources                                                                                                    | To object process        |           |                |
|                                                       |                           | Direction of      | Real contractor of the second of                                                                                                    | and the second second | Produced                        | Party and an and an and an and                                                                                                    | The adduced schemes      |           |                |
| C THREE COMPANY                                       |                           | German            | Charles of an Annual Mark State                                                                                                    | er (C. Sertierer      |                                 | State of the second second                                                                                                    | To playet crases         |           |                |
|                                                       |                           | Dovers            | Доплиты по подразделен                                                                                                    | seo (Haruschenste)    |                                 |                                                                                                    | The object strates       |           |                |
|                                                       |                           | arrest a          | Seretan a sugar.                                                                                                    |                       |                                 | Respectively + (2)                                                                                                    | Contractor of the second |           |                |
|                                                       |                           | Concession in the |                                                                                                    |                       | 2020 CT 100                     | A CONTRACTOR OF A CONTRACTOR OF | Constant Constant        |           |                |
|                                                       |                           | The second        | International Design of and and and                                                                                                    | -                     | ( NW ) [ [ ]                    | T append                                                                                                    | Designation              |           |                |
|                                                       | - 000000001               | To oburn          | Occurrent Payver-Same                                                                                                    |                       |                                 |                                                                                                    | Re official states       |           |                |
|                                                       | -                         | Tellerpe          | Sale percent                                                                                                    | NOA INSTANTAN         |                                 |                                                                                                    | Routere                  | Telephone |                |
|                                                       |                           | Tenare            | Oftengationer (00m                                                                                                    | - + X & +             |                                 | Birt antonio .                                                                                                    | 18025                    |           |                |
|                                                       | •                         | Tonuero           | C-fe-relody (a)                                                                                                    | Tagatteres            |                                 |                                                                                                    |                          |           |                |
|                                                       |                           |                   | Of a source was a                                                                                                    | E GEZZINEWE ROOMLIN   | MAG ULINIUMIN METDATING ONLY IN | 0.04.                                                                                                    |                          |           |                |
|                                                       |                           |                   | Anterioristics/                                                                                                    |                       |                                 |                                                                                                    | ē                        |           |                |
|                                                       |                           |                   |                                                                                                    |                       |                                 |                                                                                                    |                          |           |                |

Рисунок 69 Сохранение данных

## Документ «Расчет зарплаты»

Для формирования документа «Расчет зарплаты» необходимо в подсистеме «Оплата труда» выбрать раздел «Расчет зарплаты» и нажать кнопку «Создать».

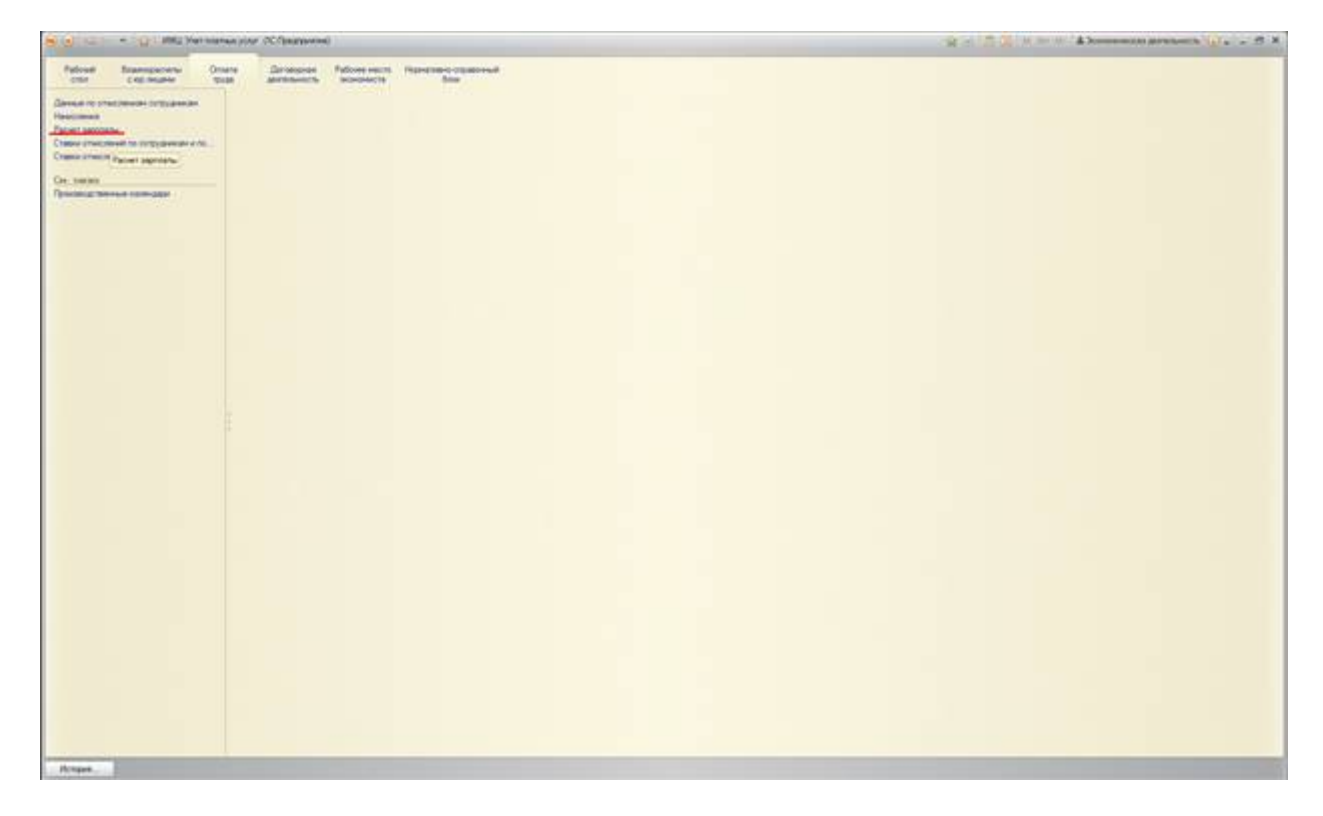

Рисунок 70 Раздел «Расчет зарплаты»

В новом документе следует указать период, за который формируем расчет, и выполнить команду «Заполнить и рассчитать».

| Talver samers brasser) 3003 Yer                                                                                                    | contrast state = (15 c[stationstat) |             |            |                  | 8 H.C.                                                                                                    | 144.000            |
|----------------------------------------------------------------------------------------------------|-------------------------------------|-------------|------------|------------------|----------------------------------------------------------------------------------------------------|--------------------|
| асчет зарилаты (создание) *                                                                                                    |                                     |             |            |                  |                                                                                                    |                    |
| Benerice a name in 12 Passante                                                                                                    |                                     |             |            |                  |                                                                                                    | Desarrows - ()     |
|                                                                                                    | P8 0000 @ Dolwenner                 |             |            |                  |                                                                                                    |                    |
| 1.15                                                                                                    | 2018 #                              |             |            |                  |                                                                                                    |                    |
| Sancalents, a parciantaria                                                                                                    |                                     |             |            |                  |                                                                                                    |                    |
| Santhared (Regardens) (Destrict States                                                                                                    |                                     |             |            |                  |                                                                                                    |                    |
| The second second s |                                     |             |            |                  |                                                                                                    |                    |
|                                                                                                    | × Q - for any non-                  |             |            |                  |                                                                                                    | The appropriate of |
| Cressient                                                                                                    | e N Orbert                          | Determine / | basere     |                  | Pages and                                                                                                    | 1                  |
|                                                                                                    | Balentideer                         | Department  | Chatera    | Passag           | Part and                                                                                                    |                    |
|                                                                                                    |                                     |             |            |                  |                                                                                                    |                    |
|                                                                                                    |                                     |             |            |                  |                                                                                                    |                    |
| NOTION OF THE OWNER OF THE OWNER OF THE OWNER OF THE OWNER OF THE OWNER OF THE OWNER OF THE OWNER OF THE OWNER                                                                                                    |                                     |             |            |                  |                                                                                                    |                    |
|                                                                                                    |                                     |             |            |                  |                                                                                                    | Res and report +   |
| Cresare                                                                                                    | Gardenere.                          | They        |            | Class            | Gett                                                                                                    | Perspectation      |
| A CONTRACTOR OF THE OWNER OF THE OWNER OWNER OWNER OWNER OWNER OWNER OWNER OWNER OWNER OWNER OWNER OWNER OWNER OWNER OWNER OWNER OWNER OWNER OWNER OWNER OWNER OWNER OWNER OWNER OWNER OWNER OWNER OWNER OWNER OWNER OWNE                                                                                                    |                                     | 1200        | en consere | Tant. Partage, J | The second second second second second second second second second second second second second second second se |                    |

Рисунок 71 Заполнение документа

Табличная часть документа наполнится данными в разрезе исполнителей услуг, отчислений по услугам и итоговых сумм расчета. Данные формируются из талонов по оказанным услугам, загружаемых в Систему из МИС «ИМЦ: Поликлиника» в автоматическом режиме.

|                                                | 0010 or 23.03.2018        | 12:57:17                                                                                                    |                                |                                                                                                    |            | 2.5          | In please    |
|------------------------------------------------|---------------------------|----------------------------------------------------------------------------------------------------|--------------------------------|----------------------------------------------------------------------------------------------------|------------|--------------|--------------|
| 000000010                                      | Ser. 2102208-1247-148-0   | Station 1                                                                                                    |                                |                                                                                                    |            |              |              |
| Distantineers of \$2,000                       |                           |                                                                                                    |                                |                                                                                                    |            |              |              |
|                                                | 1 martin                  |                                                                                                    |                                |                                                                                                    |            |              |              |
| entremente el porcessione                      | 1 Contractor              |                                                                                                    |                                |                                                                                                    |            |              |              |
| antyper [ Hatpannes ] []                       | leather ingree            |                                                                                                    |                                |                                                                                                    |            |              |              |
|                                                |                           |                                                                                                    |                                |                                                                                                    |            |              |              |
|                                                |                           |                                                                                                    |                                |                                                                                                    |            |              | Bin party of |
| ( part )                                       | 1 Dopen                   | dimension -                                                                                                    | Bulgarownik .                  |                                                                                                    | Trapes and | farm F       | 822-92-941   |
|                                                | A ortugens                | Department                                                                                                    | Orma                           | Passen                                                                                                    | Ward and   |              |              |
|                                                | distance withhus are      | ENGORATORIA MATHORO OTDERENIR                                                                                                    | To alloged process             |                                                                                                    |            | 1 600.00     |              |
|                                                | 84 + 8000078e-T           | отделение по оказнике платных медицинских.                                                                                                    |                                |                                                                                                    |            |              |              |
|                                                | BEFMAN HATA'S A ATE       | nationationer infantero organiseen                                                                                                    | Distant care                   |                                                                                                    |            | 104.00       | - 26         |
|                                                | In a second second second | отделение по оказнике плитных медицинских.                                                                                                    |                                | 1.0                                                                                                    |            |              |              |
|                                                | ARTING NATION ATE.        | DALOARTORIALITATIOTO DI DEITENAR                                                                                                    | The played screenes            |                                                                                                    |            | 4 734.00     | 852          |
|                                                | av a social text          | DUBUIENE TO OKASHING TTATHER MESSAGING ON                                                                                                    | Section and the section of the | 48                                                                                                    |            |              | 12           |
|                                                | derives waterion are      | THEOREM THAT HOLD OT LET HERE                                                                                                    | Contract Craws                 |                                                                                                    |            | 267.00       | 43           |
|                                                | Be + BLORCHMIT            | OTHER DAYS TO DRAMAND TRATING MELLINGHOME.                                                                                                    | The second second              | 16.00                                                                                                    |            |              |              |
|                                                | automation restances and  | OT DESIGN AND A DESIGN AND A DE | re objet chere                 |                                                                                                    |            | 114.00       |              |
|                                                | EITERS NOTIFIES AT        | PLACE STREET OF STREET OF THE PLACE STREET                                                                                                    | To allow interest              |                                                                                                    |            | 400.00       | : 45         |
|                                                | increase?                 | OTDERVISE DO DISSUARCE TRATILIZY MEDICINES.                                                                                                    |                                | 100                                                                                                    |            |              | 107          |
|                                                | ARTING WITH A ATE.        | FINAL PROPERTY PROFESSION PROFESSION                                                                                                    | To allow press                 |                                                                                                    |            | \$47.00      |              |
|                                                | second                    | STEERENE TO DRUGHTE THAT HER MEETING                                                                                                    |                                |                                                                                                    |            |              |              |
|                                                | deron-a watering are      | NAMERIC OT A TWIN REPORT AND A TWIN                                                                                                    | To shoet craws                 |                                                                                                    |            | 705.00       | 21           |
|                                                | (million of               | DTERTENE TO DUGINAR TRUTHER MEDICAHORS.                                                                                                    |                                | 3.00                                                                                                    |            |              |              |
|                                                | GETWHA NATAPART APE       | TABORATORY/R ITTATHOTO OT DETENNIN                                                                                                    | To official strains            |                                                                                                    |            | 40.50        | 21           |
|                                                | (increase)                | отделение по оказычие платных недицинских.                                                                                                    |                                | 林田                                                                                                    |            |              |              |
|                                                | appares established are   | Internation of the second second seco | To shard creek                 |                                                                                                    |            | 1446.00      |              |
|                                                | -                         | отделение по оказание платных медициновах.                                                                                                    |                                |                                                                                                    |            |              |              |
|                                                | ARTING WITH ATE           | INNOVATORMI INVESTIGATION OF DEDIDING                                                                                                    | To played present              |                                                                                                    |            | 1 114.00     | 103          |
|                                                | 1 4                       |                                                                                                    |                                |                                                                                                    |            |              |              |
|                                                |                           |                                                                                                    |                                |                                                                                                    |            |              |              |
|                                                |                           |                                                                                                    |                                |                                                                                                    |            |              | - Box anti-  |
|                                                |                           | (anne-och                                                                                                    |                                | Working                                                                                                    |            | Crasse Santa | Patracter    |
| 10-4K                                          |                           | Department                                                                                                    |                                | Descent in some of                                                                                              |            | Box Summer 1 |              |
| a presi<br>anticipation                        |                           |                                                                                                    |                                | Design with a branch state                                                                                      |            | 17.00        | 10.00        |
| ugen<br>ancere<br>Elsena estatuna attaccitaria | 6.                        | CAROPATOPVIR PERIOD OT DECEMBER                                                                                                    |                                | the second second second second second second second second second second second second second second second se |            |              |              |

Рисунок 72 Заполненный документ «Расчет зарплаты»

Для удобства работы и обработки данных на основании документа «Расчет зарплаты» формируются печатные формы в группировке по сотруднику.

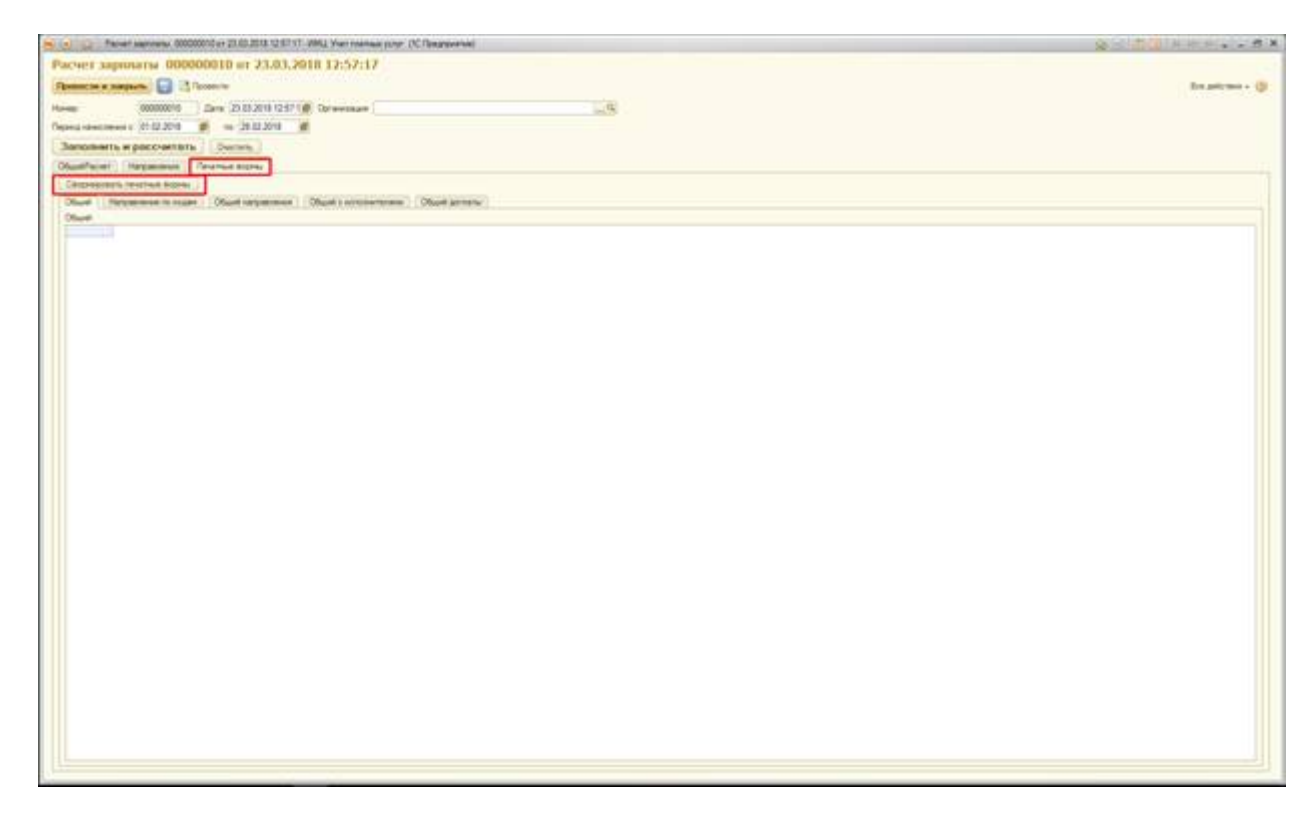

Рисунок 73 Формирование печатных форм

| in the    | alert same                              | No. 000000010 or 21.00.2018 1                                                                                                    | CELLER AND AND AND ADDRESS ADDR.                                                                                                    | (C.C.Insuraneversiei)                                                                                                    |                                          |                                  |                   |            |                              |                   | Quint in  | M M- M     |
|-----------|-----------------------------------------|----------------------------------------------------------------------------------------------------|----------------------------------------------------------------------------------------------------|----------------------------------------------------------------------------------------------------|------------------------------------------|----------------------------------|-------------------|------------|------------------------------|-------------------|-----------|------------|
| 2421.34   | рилаты                                  | 000000010 at 23.                                                                                                    | 03,2018 12:57:17                                                                                                    |                                                                                                    |                                          |                                  |                   |            |                              |                   |           |            |
|           | and the second second                   | a state of the state of the sta |                                                                                                    |                                                                                                    |                                          |                                  |                   |            |                              |                   |           |            |
|           | and the second                          | C 12 LECONTIN                                                                                                    |                                                                                                    |                                                                                                    |                                          |                                  |                   |            |                              |                   |           | the period |
|           | 00000                                   | 0010 Errs 20.03.2010                                                                                                    | 12571 Ø Orivenare                                                                                                    |                                                                                                    |                                          | - (B)                            |                   |            |                              |                   |           |            |
|           | 44.83                                   | 1014 - in 10 10 M                                                                                                    |                                                                                                    |                                                                                                    |                                          |                                  |                   |            |                              |                   |           |            |
|           |                                         |                                                                                                    |                                                                                                    |                                                                                                    |                                          |                                  |                   |            |                              |                   |           |            |
| mont-w    | ть и рассч                              | atters Destarts                                                                                                    |                                                                                                    |                                                                                                    |                                          |                                  |                   |            |                              |                   |           |            |
| -         | C Hardwood                              | Internet States                                                                                                    |                                                                                                    |                                                                                                    |                                          |                                  |                   |            |                              |                   |           |            |
|           | and Descent of the                      | and the second state                                                                                                    |                                                                                                    |                                                                                                    |                                          |                                  |                   |            |                              |                   |           |            |
|           |                                         | PROPERTY OF THE PROPERTY OF THE PROPERTY OF TH |                                                                                                    | Carlos and Carlos and |                                          |                                  |                   |            |                              |                   |           |            |
| Sec.      |                                         | or server Operational                                                                                                    | Chast Departure and the second                                                                                                    | Official Bisantary.                                                                                                    |                                          |                                  |                   |            |                              |                   |           |            |
| Seed i re | 10.0410.040                             |                                                                                                    |                                                                                                    |                                                                                                    |                                          |                                  |                   |            |                              |                   |           |            |
|           |                                         |                                                                                                    |                                                                                                    |                                                                                                    |                                          |                                  |                   |            |                              |                   |           |            |
|           |                                         |                                                                                                    |                                                                                                    |                                                                                                    |                                          |                                  |                   |            |                              |                   |           |            |
|           |                                         |                                                                                                    |                                                                                                    |                                                                                                    |                                          |                                  |                   |            |                              |                   |           |            |
|           | RIM                                     | 10000000000000                                                                                                    | CV92530050050555                                                                                                    | % на у/п согласно                                                                                                    | Сумма на                                 | 222012/02/02/02/02               | % на ц/п сокласно | Cynome ine | Constant Parts               | % на у/п сосласно | Суммана   |            |
| No s/n    | <b>VCRYCH</b>                           | Сумма по коду, руб.                                                                                                    | HUDORHMITERS 1, 40 MLO                                                                                                    | <b>TPHRAM</b>                                                                                                    | ala, py6.                                | INCTIONNATION 2, 0.9LO           | <b>FIPMRASA</b>   | a/a, py6.  | INCOORDINATE/ILLS, Ø.H.O.    | <b>DPHILASA</b>   | s/n. 9y6. |            |
| 101414    | 1                                       | 100000000000000                                                                                                    |                                                                                                    | 1000016141                                                                                                    | 11007655                                 | COLUMN ARECTACIÓN MORE           | 10022415          | 412.04     |                              | 1.4659-51-6       | 0.022.004 |            |
| _         |                                         |                                                                                                    |                                                                                                    |                                                                                                    |                                          | parcicides ysteres remember      |                   |            |                              |                   |           |            |
|           | 1.00.00                                 | 14410                                                                                                    | Last free to be a failed a free roles                                                                                                    | 10.00                                                                                                    | 718.2                                    |                                  |                   |            |                              |                   | -         |            |
| -         | 12127                                   | 10.40                                                                                                    | "Late to be a water of a first street of the                                                                                                    | 4.30                                                                                                    | 14.4                                     | -                                |                   |            |                              |                   |           |            |
|           | 1.508                                   | 38.95                                                                                                    | Sale hana na tadua a bini min                                                                                                    | 10.00                                                                                                    |                                          |                                  |                   |            |                              |                   |           |            |
|           | 11.47                                   | 28.8                                                                                                    | last lyina na'allah ali ncili in                                                                                                    | 10.00                                                                                                    | 46.9                                     |                                  |                   |            |                              |                   |           |            |
| -         | 1472                                    | 47.8                                                                                                    | Supervised and a full address of the                                                                                                    | 1 10                                                                                                    |                                          |                                  |                   |            | -                            |                   |           |            |
| -         | 11.54.27                                | 10.0                                                                                                    | Tate formation and a family a Marcenter                                                                                                    | 18.52                                                                                                    | 17.2                                     |                                  |                   |            |                              |                   | -         |            |
|           | 1.54.27                                 | 24.6                                                                                                    | "sale lotta na falluli a les reen                                                                                                    | +1.54                                                                                                    | 40.5                                     |                                  |                   |            |                              |                   |           |            |
|           | 19827                                   | 11.30                                                                                                    | DIST. NEW WATATAIN AN ACTUM                                                                                                    | 14,20                                                                                                    | 16.6                                     |                                  |                   |            |                              |                   |           |            |
| - 1       | 11842                                   |                                                                                                    | hadd forma malfaffeld after street                                                                                                    | 1.10                                                                                                    | 19.2                                     | F                                |                   |            |                              |                   |           |            |
|           | et run                                  | 81,95                                                                                                    | Long Sympton and Langer Alley, 1994                                                                                                    | 14,00                                                                                                    | 16.2                                     |                                  |                   |            |                              |                   |           |            |
|           | 11927                                   | 444                                                                                                    | " Init lying on 'a has a lite of the                                                                                                    |                                                                                                    | 112.3                                    |                                  |                   | -          | -                            |                   |           |            |
| 4         | 11.79.27                                | 1 200.00                                                                                                    | TAREFUSA BATAMA A RECEIPT                                                                                                    |                                                                                                    |                                          |                                  |                   |            |                              |                   |           |            |
| -         | 1 79 6.27                               | 41.0                                                                                                    | Lode forma na la ball alles, er en                                                                                                    | 18,00                                                                                                    | 6.6                                      |                                  |                   |            |                              |                   |           |            |
|           | 0.76827                                 | 2.4                                                                                                    | LASS NOW BATADAR ANY CITRA                                                                                                    | 10,20                                                                                                    | 4.5                                      | 1                                |                   |            | -                            |                   |           |            |
|           | 4.40.27                                 | 2010                                                                                                    | Take in two on taken a discriminant                                                                                                    | 14.20                                                                                                    |                                          | 2                                |                   |            |                              |                   |           |            |
| - 1       | 12627                                   | 8.8                                                                                                    | Tage total and a fail Alter reas                                                                                                    | 1                                                                                                    | -                                        | SCHORAGES A MARKING OF THOSE     | 31.0              | 14.41      |                              |                   |           |            |
| 2         | 12031                                   | 8.3                                                                                                    | Lass lying natalight a line of the                                                                                                    | 18.30                                                                                                    | 76.6                                     | Scroled Ballanea in Trob         | 6                 |            | -                            |                   |           |            |
| 2         | 1 20 JT                                 |                                                                                                    | ADDIVING AN FAMILY AND CODE                                                                                                    | -                                                                                                    | 1.1.1.1.1.1.1.1.1.1.1.1.1.1.1.1.1.1.1.1. | COORDER MURICIA INTERNET         |                   | 14.4       |                              |                   |           |            |
|           | 611727                                  | 142.0                                                                                                    | Tanks formal may have a description                                                                                                    | 10.00                                                                                                    | 11.10                                    | SCHORAGEA BARRIES OF THIS        | 1.0               | 10.0       |                              |                   |           |            |
|           | 1117125                                 | 48.9                                                                                                    | Lass forms no failed allow some                                                                                                    | 19.64                                                                                                    | 17.6                                     | Colordeantha Malikvina ne Terben | 1                 | 1.4        |                              |                   |           |            |
| 2         | 176237                                  | 14.40                                                                                                    | LAST INVA NATATIAN ADVICED IN                                                                                                    | 15.84                                                                                                    | 10                                       | DOPORAGINA MARANA PETROPH        | 1.53              | 104        |                              |                   |           |            |
|           | 1 / H J F                               | 1 94.9                                                                                                    | Sale hyma na fa hail a bhu' tribu                                                                                                    |                                                                                                    | _                                        | Incommendate and which the lands | 1                 |            |                              |                   |           |            |
|           | 11 19 3 47                              | 20.00                                                                                                    | and the set of the set of the set |                                                                                                    |                                          | INCOMERCIA MARCINA (ETICOR)      | 1.10              |            |                              |                   |           |            |
|           | Tierre                                  |                                                                                                    | Ladd Spinst materials and a later                                                                                                    | 2.27                                                                                                    |                                          | Scholar BA MARMA / Thom          |                   | 18.4       |                              |                   |           |            |
| 2         | 1.17.17                                 | 211.00                                                                                                    | TASE Sylves and a failed a Marcanda                                                                                                    | 16,00                                                                                                    | 40.5                                     | antaloga ratura amonal           | 1.10              | 4.10       | CONTRACTOR NAMES A PERSONNEL |                   |           |            |
| 3         | 19.3                                    | 10.0                                                                                                    | Children Maria Talipina altre                                                                                                    | 10.94                                                                                                    | 40,0                                     |                                  |                   |            |                              |                   |           |            |
|           | 12/2                                    | - 86.00                                                                                                    | CONTRACTOR PARTIES TATISTICS AREA                                                                                                    | 25.54                                                                                                    | 20.7                                     |                                  |                   |            | -                            |                   |           |            |
| -1        | 14 12 27                                | 1 99.0                                                                                                    | and the second start of the later.                                                                                                    |                                                                                                    | 1 000 0                                  |                                  |                   |            |                              |                   |           |            |
|           | (4)                                     | 12 200 20                                                                                                    | CATACONA ANNA SACATON BAS                                                                                                    | 10.00                                                                                                    | 2 454.0                                  |                                  |                   |            |                              |                   |           |            |
|           | 64.5                                    | 10 Mill Of                                                                                                    | In a WORL Area In Orthol Bria                                                                                                    | 314                                                                                                    | 2116.0                                   |                                  |                   |            |                              |                   |           |            |
|           |                                         |                                                                                                    |                                                                                                    |                                                                                                    |                                          |                                  |                   |            |                              |                   |           |            |
|           | ( + + · · · · · · · · · · · · · · · · · | 1 192.40                                                                                                    | NATIONA AND BADDING A                                                                                                    | 20.00                                                                                                    |                                          |                                  |                   |            |                              |                   |           |            |

Рисунок 74 Форма с данными по исполнителям

#### Список изменений в релизах:

1. Релиз № 2.1.9.2 от 20 ноября 2016 г.

В документе «Установка ставок отчислений по услугам» реализована возможность устанавливать фиксированную сумму по услуге.

From: http://wiki.parus-s.ru/ - **ИМЦ Wiki** 

Permanent link: http://wiki.parus-s.ru/doku.php?id=okabu:platnye\_uslugi:func:e2bb33b3\_9f3e\_11e6\_948a\_0050569e7e0a

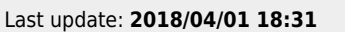